Silmäterveyspalvelut.fi

# Palveluntuottajaksi rekisteröityminen

## I. Rekisteröi käyttäjätunnus

Voit rekisteröidä yrityksesi toimipisteen palveluntuottajaksi Silmäterveyspalvelut.fi-sivustolle. Tarvitset sähköpostiosoitteen, jonka avulla voit rekisteröidä käyttäjätilin.

Käyttäjätiliä käytetään toimipisteen tietojen päivittämiseen myöhemmin, jos esimerkiksi toimipisteen puhelinnumero vaihtuu. Jos yritykselläsi on useita toimipisteitä, voi ne kaikki lisätä yhden tilin alle.

Jos tilisi salasana unohtuu, voit palauttaa sen kirjautumislomakkeen yhteydessä olevasta linkistä (5).

Näin rekisteröit käyttäjätilin:

- Avaa Rekisteröidy palveluntuottajaksi-sivu (<u>https://silmater-veyspalvelut.fi/rekisteroidy-palveluntuottajaksi/</u>).
- Täytä sähköpostiosoitteesi kenttään (1)
- Klikkaa En ole robotti -laatikkoa ja tarvittaessa ratkaise tehtävä. (2)
- Klikkaa Rekisteröidy-painiketta (3)

Saat sähköpostiisi viestin, jossa on linkki sivulle, jossa pääset asettamaan salasanan. Jos viestiä ei löydy, tarkistathan myös roskapostilaatikon!

| Silmäterveyspalvelut.fi                                                                                                    | Palveluvalikoima |   |  |
|----------------------------------------------------------------------------------------------------|------------------|---|--|
| Kirjaudu sisään                                                                                                    |                  |   |  |
| Sähköpostiosoite                                                                                                    |                  | _ |  |
| Salasana                                                                                                    |                  |   |  |
| En ole robotti                                                                                                    |                  |   |  |
| □ Muista minut<br>KIRJAUDU SISÄÄN                                                                                                    |                  |   |  |
| Rekisteröidy     Salasana hukassa?                                                                                                    |                  |   |  |
|                                                                                                    |                  |   |  |
|                                                                                                    |                  |   |  |
| Cilmätervournaluslut fi                                                                                                    |                  |   |  |
| Silmäterveyspalvelut, fio n NÄE ryn ylläpitämä sivusto, jonka tavoitteena on<br>mahdollistaa yksivjessä tuotetuiena silmäterveyspalveluiden löydettävyys<br>julkisille terveyspalveluntarjoajille. |                  |   |  |
| Näkemisen ja silmäterveyden toimiala (NÄE ry) edustaa näkemisen ja<br>silmäterveysalan yrityksiä sekä niitä palvelevia valmistajia, maahantuojia ja<br>tukkukauppoja.                              |                  |   |  |
|                                                                                                    |                  |   |  |

# <section-header><text><text><text><text><section-header><text><text><text>

### 2. Kirjaudu sisään

Voit nyt kirjautua sisään klikkaamalla Kirjaudu sisään -linkkiä Rekisteröidy palveluntuottajaksi-sivulla (<u>https://silmaterveys-palveluntuottajaksi/</u>).

- Täytä rekisteröinnin yhteydessä syöttämäsi sähköpostiosoite ja valitsemasi salasana.
- Klikkaa En ole robotti -laatikkoa ja tarvittaessa ratkaise tehtävä.
- Klikkaa Kirjaudu sisään -painiketta.

Ohjaudut Rekisteröidy Palveluntuottajaksi -sivulle, ja nyt näet rekisteröitymislomakkeen. Katso lomakkeen ja hallinnan ohjeet seuraavalla sivulla.

### 3. Rekisteröi yrityksesi toimipiste palveluntuottajaksi.

Nyt voit rekisteröidä toimipisteesi tiedot Rekisteröidy palveluntuottajaksi-sivulla (<u>https://silmaterveyspalvelut.fi/rekisteroi-</u> <u>dy-palveluntuottajaksi/</u>) olevalla lomakkeella.

Täytä ainakin kaikki punaisella tähdellä (\*) merkityt kentät.

Seuraa lomakkeen kenttäkohtaisia ohjeita. Kun lomake on täytetty, klikkaa lopuksi Lähetä hakemus -painiketta.

Jos lomakkeessa on puutteita, ne on merkitty virheellisiin kohtiin. Kun lomake on onnistuneesti täytetty, saat ilmoituksen Hakemus lähetetty. Voit halutessasi syöttää toisen toimipisteen tiedot.

|                                                                                                    | Tervehdys, m.                                                                                                    |
|----------------------------------------------------------------------------------------------------|----------------------------------------------------------------------------------------------------|
| yspalvelut.ti                                                                                                    | Palveluntuottajat Palveluvalikoima Ohjeistus Ammattiryhmä                                                                                         |
| Rekisteröidy p                                                                                                    | palveluntuottajaksi                                                                                                    |
| Tällä sivulla voit rekisteröidä edustar<br>yrityksesi tiedot löytyvät karttapohja<br>hyödyntää sopivaa palvelun tuottaja                                                      | nasi yrityksen silmäterveyspalveluiden tuottajaksi. Jatkossa<br>isesta yrityshausta, jota julkisen palveluntarjoajat voivat<br>a kartoittaessaan. |
| Rekisterõityminen sisältyy NÄE ry:n j<br>ry:n jäsenyrityksille rekisteröitymine                                                                                               | äsenyrityksen maksamaan palvelumaksuun. Muille kuin NÄE<br>n maksaa 600 € + alv.                                                                  |
| Rekisteröityjä vastaa tietojen oikeelli                                                                                                    | suudesta.                                                                                                    |
| Palualuntuattaian nimi *                                                                                                    |                                                                                                    |
| Patvetuntuottajan mini                                                                                                    |                                                                                                    |
| Valitse yritys, jonka toimipiste on ky<br>klikkaamalla plus-painiketta kentäi<br>Valitse                                                                                      | rseessä. Jos yritystä ei löydy listasta, voit lisätä uuden<br>n oikeassa yläkulmassa.                                                             |
|                                                                                                    |                                                                                                    |
| Y-tunnus *                                                                                                    |                                                                                                    |
| Y-tunnus *                                                                                                    |                                                                                                    |
| Y-tunnus *                                                                                                    |                                                                                                    |
| Y-tunnus *                                                                                                    | e sijaitsee. Jos yritykselläsi on useita toimipisteitä, täytä                                                                                     |
| Y-tunnus * Paikkakunta / Sairaanhoitopiiri * Valitse paikkakunta, jossa toimipist<br>Iomake uudelleen jokaiselle toimip<br>tavitse erikseen valita.                           | e sijaitsee. Jos yritykselläsi on useita toimipisteitä, täytä<br>steelle. Sairaanhoitopiiri tunnistetaan automaattisesti, sitä ei                 |
| Y-tunnus * Paikkakunta / Sairaanhoitopiiri i* Valitse paikkakunta, jossa toimipist<br>lomake uudelleen jokalselle toimip<br>tarvitse erikseen valita. Valitse                 | e sijaïtsee. Jos yritykselläsi on useita toimipisteitä, täytä<br>isteelle. Sairaanhoitopiiri tunnistetaan automaattisesti, sitä ei                |
| Y-tunnus * Paikkakunta / Sairaanhoitopiiri * Valitse paikkakunta, jossa toimipist Iomake uudelleen jokatselle toimipi<br>tarvitse erikseen valita. Valitse                    | e sijaitsee. Jos yritykselläsi on useita toimipisteitä, täytä<br>isteelle. Sairaanhoitopiiri tunnistetaan automaattisesti, sitä ei                |
| Y-tunnus *  Paikkakunta / Sairaanhoitopiiri * Valitse paikkakunta, jossa toimipist<br>lomake uudelleen jokatselle toimip<br>tarvitse erikseen valita.  Valitse Toimenpiteet * | e sijaitsee. Jos yritykselläsi on useita toimipisteitä, täytä<br>isteelle. Sairaanhoitopiiri tunnistetaan automaattisesti, sitä ei                |

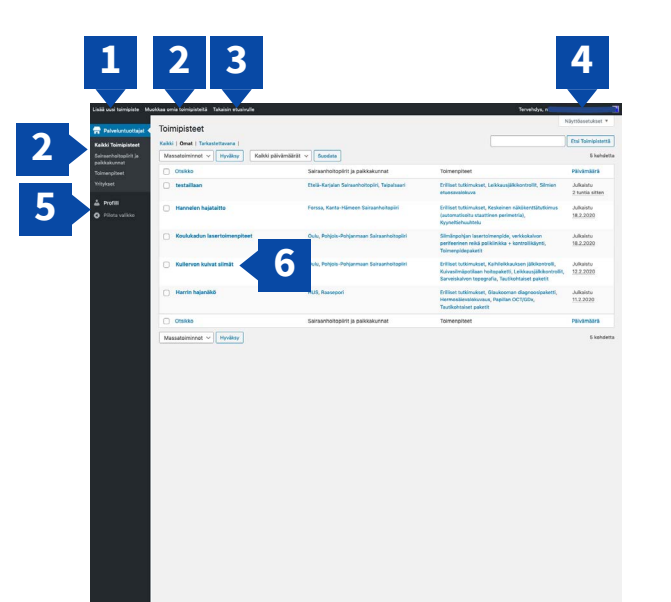

# 4. Hallinnoi omia toimipisteitäsi.

Kun olet kirjautuneena sisään Silmäterveyspalvelut.fi-sivustolle, näet sivun ylälaidassa mustan valikon.

- 1. Lisää uusi toimipiste ohjaa Rekisteröidy palveluntuottajaksi -sivulle, jossa voit rekisteröidä uuden toimipisteen palveluntuottajaksi.
- Muokkaa omia toimipisteitä avaa viereisessä kuvassa olevan näkymän, joka listaa kaikki rekisteröimäsi toimipisteet. Pääset muokkaamaan toimipisteen tietoja klikkaamalla sen nimeä. (6)
- 3. Siirry takaisin etusivulle. Tämä linkki näkyy vain hallintapaneelissa.
- 4. Näet oman tilisi tiedot ja pääset mm. vaihtamaan salasanasi ja kirjautumaan ulos palvelusta tämän valikon kautta.
- 5. Muokkaa tilisi tietoja.
- 6. Pääset muokkaamaan toimipisteen tietoja klikkaamalla toimipisteen nimeä.